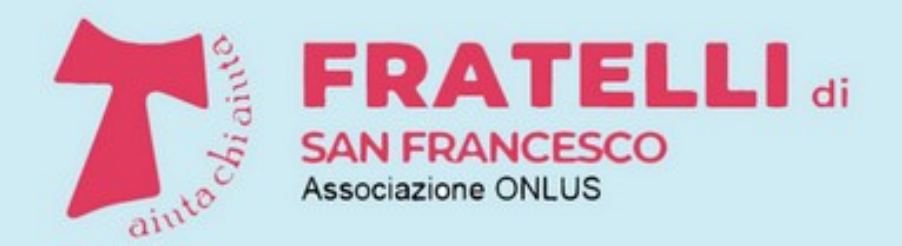

Racconti, iniziative, attività di volontariato

# PILLOLE DI INFORMATICA

A CURA DEI VOLONTARI DELLA SCUOLA DI INFORMATICA

## USARE PROMEMORIA SUL PROPRIO SMARTPHONE

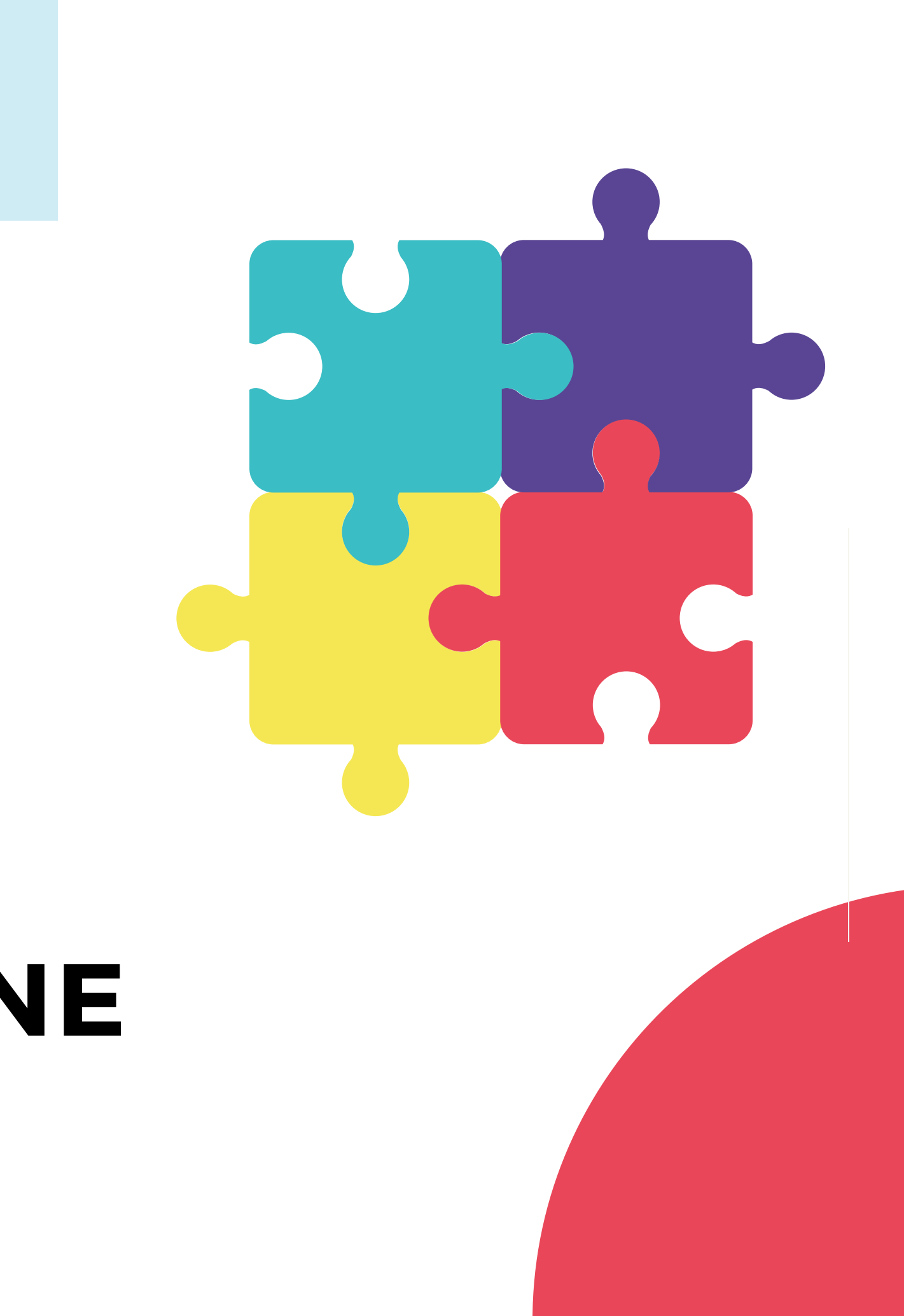

### Introduzione

Molte persone tengono il proprio smartphone a portata di mano per molte ore al giorno.

Ciò rende lo smartphone molto adatto a fungere da 'promemoria elettronico', in luogo del tradizionale nodo al fazzoletto o dei foglietti colorati appiccicati qua e là (post-it).

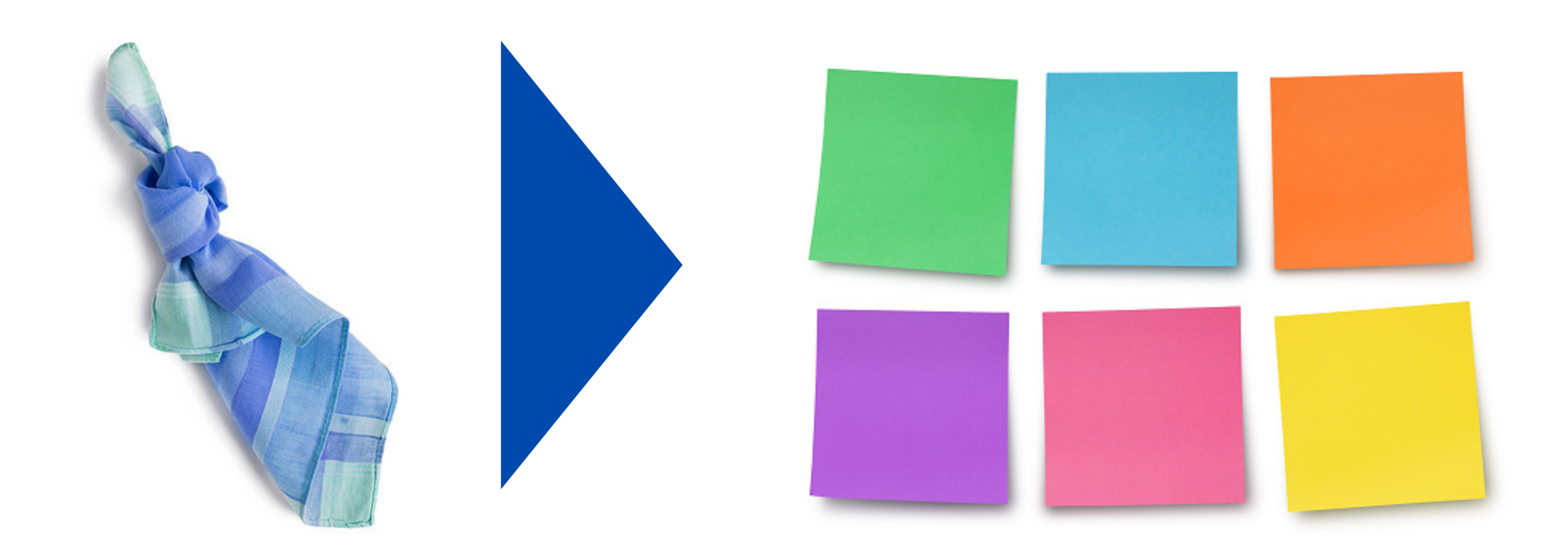

# 57 🎔 🖬 🥑

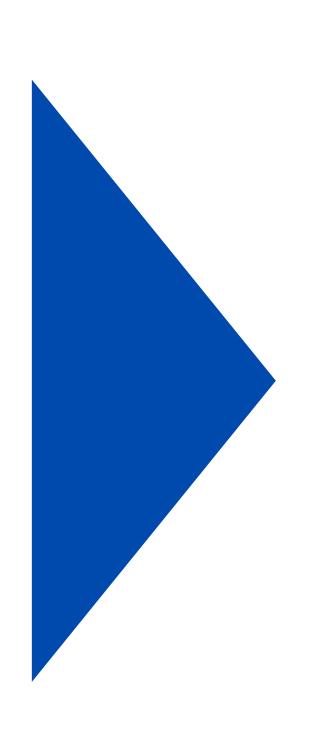

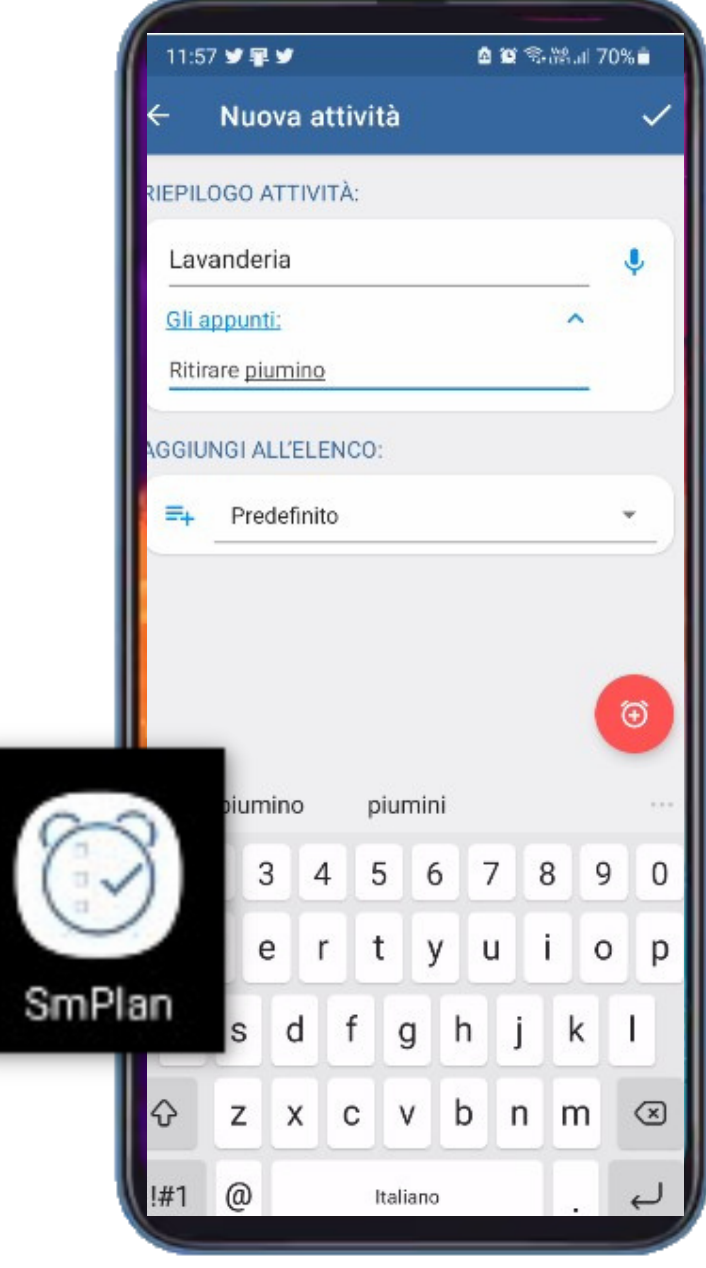

### Introduzione

Su ogni smartphone è presente la app Calendario che può essere usata anche per creare e gestire dei promemoria. Tuttavia, essa è più simile ad una agenda elettronica, per gestire ad esempio impegni, appuntamenti, anniversari...

Può quindi essere utile disporre di un'altra app dedicata esclusivamente ai promemoria.

Tra le tante disponibili, si è scelta la app SmPlan, per queste ragioni:

- è gratuita
- è in italiano
- è semplice da usare
- offre diverse funzionalità ed opzioni di personalizzazione
- è priva di fastidiose pagine di pubblicità

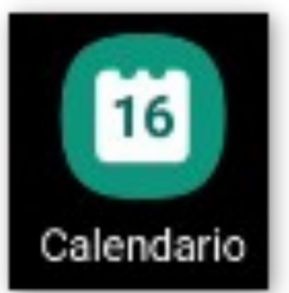

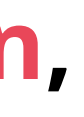

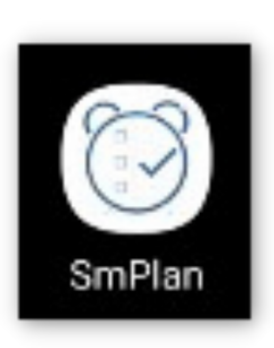

### Installazione

### Come per tutte le app, si inizia aprendo la app Play Store presente su tutti gli smartphone Android\*.

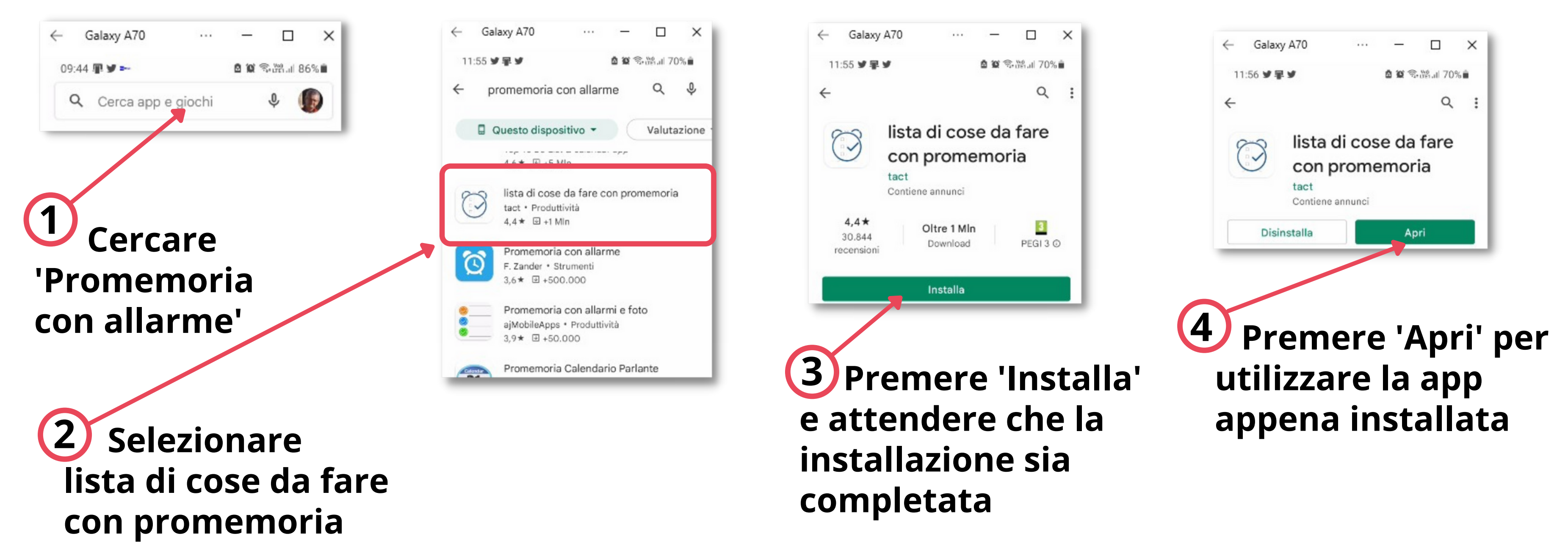

\* Questa 'pillola' tratta in dettaglio gli smartphone con Android; per quelli con iOS (gli iPhone della Apple) il procedimento è simile, partendo però dall'Apple Store

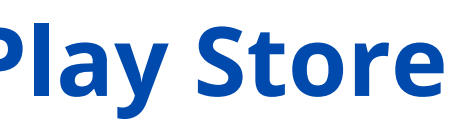

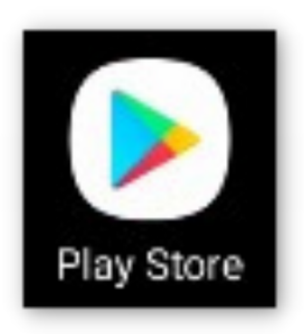

### **Creazione di un promemoria**

# Una volta aperta la app, si può creare un nuovo promemoria mediante questi semplici passi:

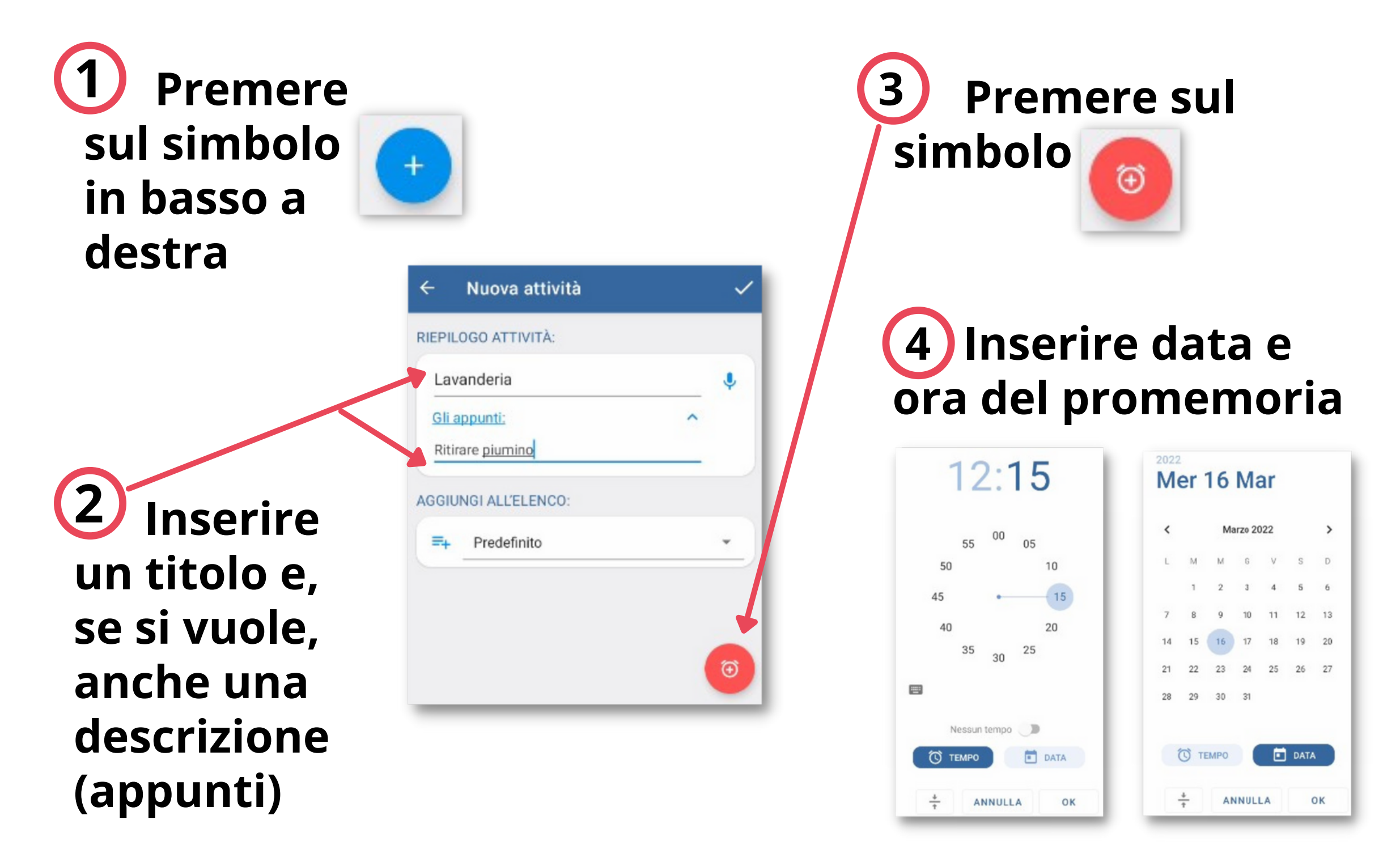

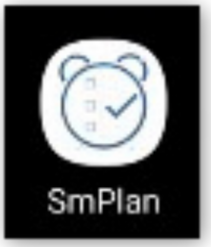

### 5 Salvare il promemoria premendo il segno di spunta in alto a destra

| EPILOGO ATTIVITÀ:                                                                                                    |                                                                                                    |
|----------------------------------------------------------------------------------------------------|----------------------------------------------------------------------------------------------------|
| Lavanderia                                                                                                    | ٩                                                                                                    |
| Gli appunti:                                                                                                    | ^                                                                                                    |
| Ritirare piumino                                                                                                    |                                                                                                    |
| MPO:                                                                                                    |                                                                                                    |
|                                                                                                    | $\odot$                                                                                                    |
| 12:15 Θ                                                                                                    |                                                                                                    |
|                                                                                                    |                                                                                                    |
| Mer 16 Mar Oggi • Tr                                                                                                    | a 5 min 💼                                                                                                    |
| Mer 16 Mar Oggi • Tr                                                                                                    | a 5 min                                                                                                    |
| Mer 16 Mar Oggi • Tr<br>ANTICIPO ALLARME<br>S <sup>Nessun allarm</sup>                                                                    | a 5 min 💼<br>Allarme a schermo I<br>Disabilitato 🌒                                                             |
| Mer 16 Mar Oggi • Tr<br>ANTICIPO ALLARME<br>© <sup>Nessun allarm</sup> 🏚<br>POSTICIPA                                                     | a 5 min                                                                                                    |
| Mer 16 Mar Oggi • Tr<br>ANTICIPO ALLARME<br>Nessun allarm<br>POSTICIPA<br>Nessun snooze 2                                                 | a 5 min<br>ALLARME A SCHERMO I<br>Disabilitato<br>TONO<br>Predefinita<br>(Homecoming)                          |
| Mer 16 Mar Oggi • Tr<br>ANTICIPO ALLARME<br>Nessun allarm<br>POSTICIPA<br>Nessun snooze 2<br>RIPETI:                                      | a 5 min<br>ALLARME A SCHERMO I<br>Disabilitato<br>TONO<br>Predefinita<br>(Homecoming)                          |
| Mer 16 Mar Oggi • Tr<br>ANTICIPO ALLARME<br>Nessun allarm (2)<br>POSTICIPA<br>Nessun snooze (2)<br>RIPETI:<br>Lun Mar Mer G               | a 5 min<br>ALLARME A SCHERMO I<br>Disabilitato<br>TOND<br>Predefinita<br>(Homecoming)                          |
| Mer 16 Mar Oggi • Tr<br>ANTICIPO ALLARME<br>Nessun allarm<br>POSTICIPA<br>Nessun snooze<br>RIPETI:<br>Lun Mar Mer G<br>GIUNGI ALL'ELENCO: | a 5 min<br>ALLARME A SCHERMO I<br>Disabilitato<br>TON 0<br>Predefinita<br>(Homecoming)<br>+<br>tio Ven Sab Dom |

### Entrata in funzione di un promemoria

Quando arriva il momento (data / ora) impostato per il promemoria, la app attiva automaticamente una notifica (piccolo pop-up sullo schermo) e un allarme sonoro.

Premendo sul pop-up (oppure, se esso è già sparito, aprendo la barra in alto sullo schermo, dove compare il simbolo di una sveglia e poi premendo sulla notifica di SmPlan) si apre il promemoria.

Se l'azione associata al promemoria è stata effettuata, spuntare la casella E' fatto?

### La funzione di Snooze

consente invece di posporre l'allarme.

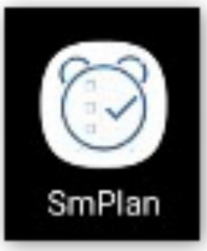

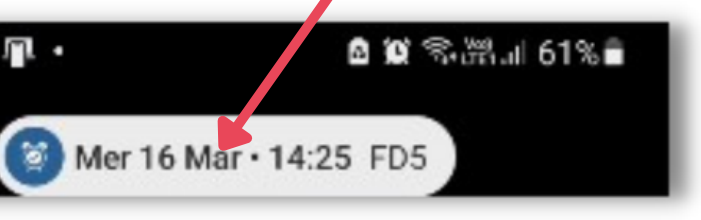

| Modifica com                                                                     | npito                           | ~ )       |
|----------------------------------------------------------------------------------|---------------------------------|-----------|
| EPILOGO ATTIVITÀ:                                                                |                                 |           |
| FD5                                                                              |                                 | Ļ         |
| Gli appunti:                                                                     | ^                               |           |
| Mahler Sinfonia n. 8                                                             |                                 |           |
| È fatto?                                                                         |                                 |           |
| EMPO:                                                                            |                                 | $\odot$   |
|                                                                                  |                                 |           |
| <u>15:15</u> ө                                                                   |                                 | ۰         |
| 15:15 Θ<br>Mer 16 Mar Oggi • 3                                                   | sec. fa                         | •         |
| 15:15 Θ<br>Mer 16 Mar Oggi • 3                                                   | Sec. fa                         | •<br>•    |
| 15:15 Θ<br>Mer 16 Mar Oggi • 3<br>ANTICIPO ALLARME<br>⊗ <sup>Nessun allarm</sup> | ALLARME A SCHER                 | MO I      |
| 15:15 Θ<br>Mer 16 Mar Oggi • 3<br>ANTICIPO ALLARME<br>Nessun allarm              | ALLARME A SCHER<br>Disabilitato | Ф<br>МО I |

**Chiudere poi** la schermata premendo il segno di spunta per salvare le modifiche fatte.

### Gestione dei promemoria

Quando si apre la app SmPlan, viene mostrata la lista dei promemoria attivi e (se è 'on' questo bottone) anche di quelli completati.

| =   <sup>1</sup> utti gli elenchi<br> 1tto incompiuto                          | 4 ~ Q :                                                   |
|--------------------------------------------------------------------------------|-----------------------------------------------------------|
| RITARDATO 1                                                                    | ×1 🛑                                                      |
| Pillole<br>Pillole per la pre<br>↓ ☐ 08:30 • Oggi •<br>a 16 h ☉  <br>Personale | Lavanderia<br>Ritirare piumino<br>Q 12:20 • Oggi • 3 h fa |
| DGGI 2                                                                         |                                                           |
| □ FD5<br>Mahle Sinfonia<br>↓ 16:00 • Tra 3 min<br>Personale                    | ☐ Telefonare Gigi<br>♀ 17:00 • Tra 1 h                    |
| DOMANI 1                                                                       |                                                           |
| Alfa Info Controllo PC per  16:00 • Domani                                     |                                                           |

Selezionando un promemoria, lo si apre, ed è quindi possibile modificarlo o eliminarlo del tutto.

Per eliminare un promemoria, dopo averlo aperto, Elimina.

In questo modo il promemoria è definitivamente cancellato e non comparirà più nella lista dei promemoria.

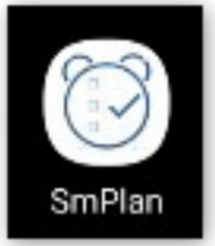

- premere il simbolo 🔢 in alto a destra quindi selezionare

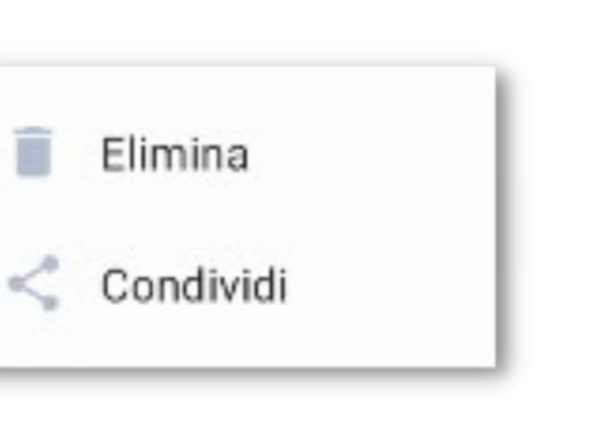

Elimina

### Gestione dei promemoria

In fase di creazione o di successiva modifica di un promemoria, è possibile utilizzare alcune funzioni che possono essere molto utili. Qui si danno le indicazioni principali, senza entrare nei dettagli operativi, che peraltro sono molto semplici.

### **ANTICIPO ALLARME**

Consente di ricevere un allarme in anticipo (p.e. un'ora prima) rispetto a quello definito per il promemoria.

### POSTICIPA

Consente di rimandare il promemoria per un certo tempo, anche più volte.

### RIPETI

Consente di creare promemoria che si ripetono, per esempio ogni giorno, ogni settimana, eccetera (per più opzioni selezionare il simbolo +).

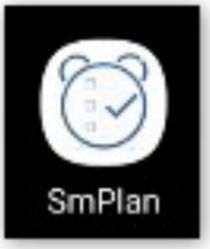

### ALLARME A SCHERMO INTERO Consente di ricevere l'allarme a schermo intero anziché con il pop-up.

### TONO

🖻 🗑 🕾 🖓 🖬 66% 🖗

1

J

Modifica compito

RIEPILOGO ATTIVITÀ

Mahler Sinfonia n. 8

FD5

TEMPO:

Gli appunti:

È fatto?

17:30

POSTICIPA

INTICIPO ALLARME

Nessun snooze

Mer 16 Mar Oggi • Tra 1 h

(Z)

Disabilitato

Predefinita

Consente di selezionare la suoneria per l'allarme.

### Personalizzazione

La app SmPlan offre diverse possibilità di personalizzazione per essere meglio adattata alle proprie esigenze. In questa pillola ci si limita a dare le indicazioni principali.

Dalla schermata principale, premendo

si ottiene questo menu.

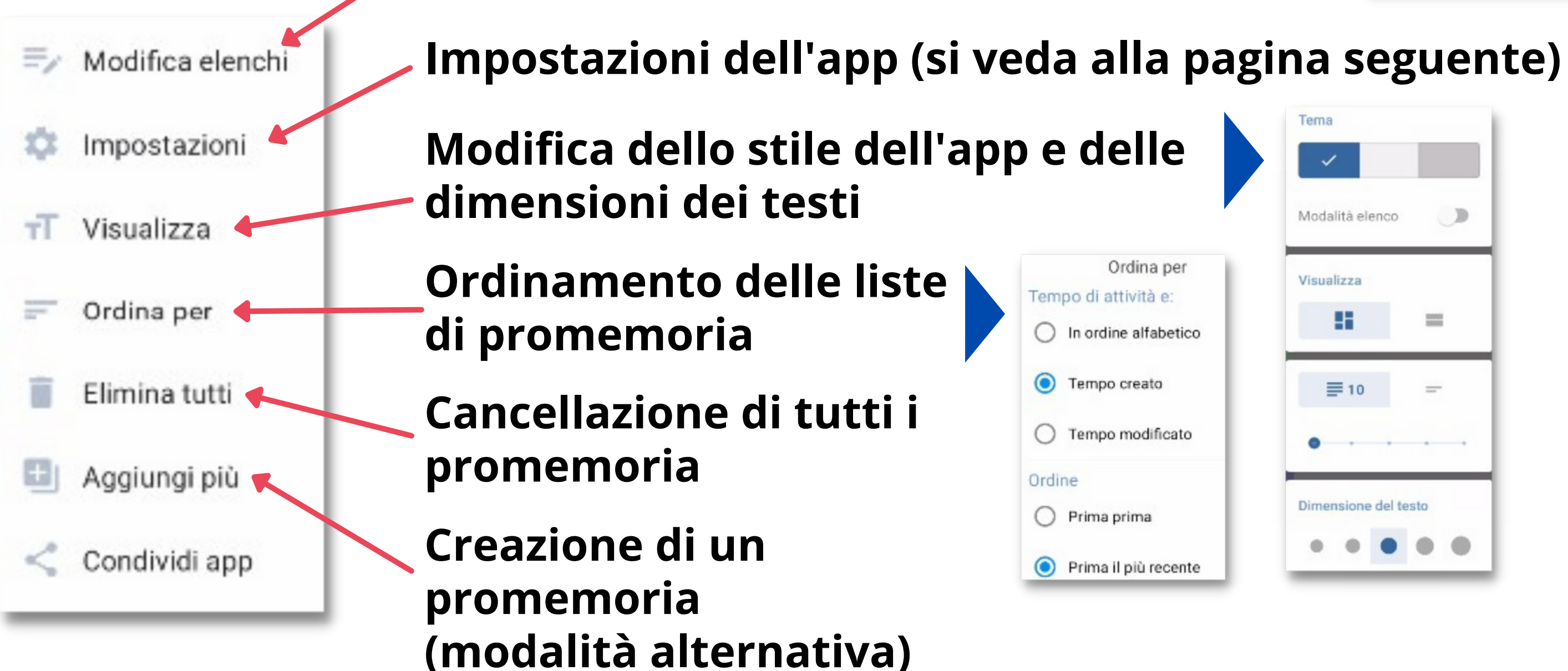

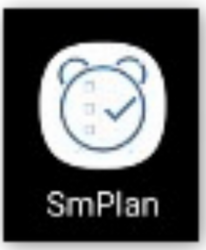

Modifica (p.e. colori) e creazione degli elenchi che consentono di categorizzare i promemoria.

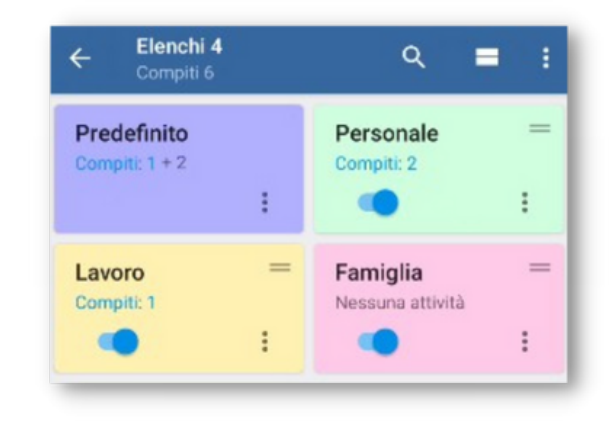

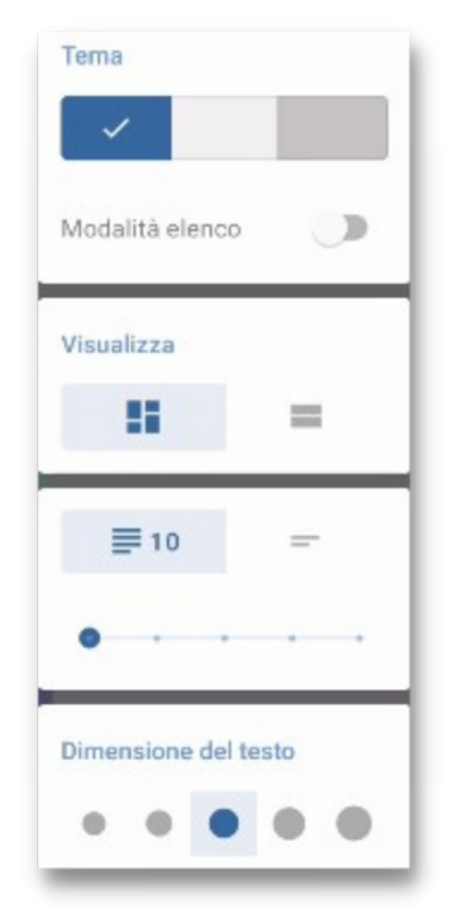

### Impostazioni

Anche qui ci si limita a dare indicazioni di carattere generale; i dettagli operativi, peraltro, sono di facile comprensione ed esecuzione.

| ÷ | Impostazioni                                                                                                    |   |
|---|----------------------------------------------------------------------------------------------------|---|
| т | Generale<br>Lingua, Voce, Formato ora, Valori di avvio.                                                             |   |
| ٠ | Notifiche<br>Barra di stato, Vibrazione, Livello sonoro.                                                            | - |
| s | suoneria standard<br>Allarme a schermo intero, Posticipa.                                                           |   |
| ~ | Attività veloce<br>Abilita barra delle attività veloce, Selettore del<br>tempo di attività rapida.                  |   |
| 6 | Sincronizzazione con Google task<br>Modalità sincronizzazione, Account Google, Ora<br>dell'ultima sincronizzazione. |   |

Abilitazione dei comandi vocali, formato dell'ora, eccetera

— Personalizzazione delle notifiche (barra di stato, vibrazione, durata allarme...)

Allarmi e suoneria (per tutti i promemoria per i quali non siano stati definiti altrimenti)

Attivazione della possibilità di creare velocemente promemoria (Task veloce nella parte bassa della schermata di inizio) J Task veloce

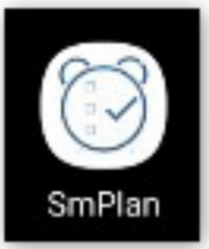

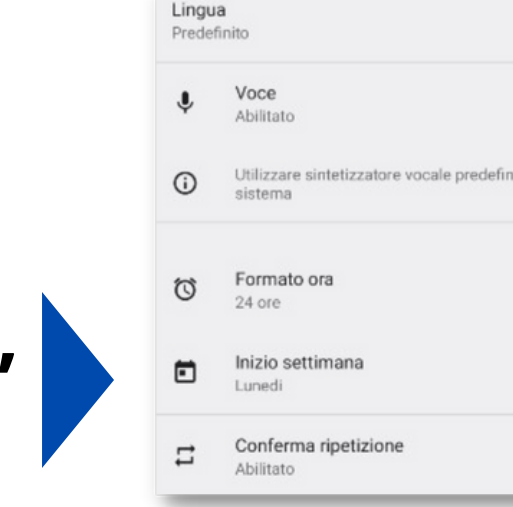

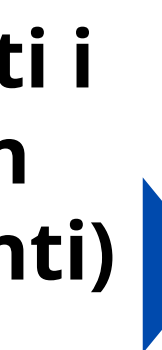

|    | Anticipo allarmo                           |   |
|----|--------------------------------------------|---|
| ¢  | Nessun allarme anticipato                  |   |
|    | Allarme a schermo intero<br>Abilitato      | • |
| •) | suoneria standard<br>Neptune               |   |
| ً  | Posticipa                                  |   |
|    | Stato snooze predefinito<br>Abilitato      | • |
|    | Ripetizione snooze predefinita<br>3 Volte  |   |
|    | Periodo di snooze predefinito<br>15 Minuti |   |

| _ | Barra di stato                                                              |          |
|---|-----------------------------------------------------------------------------|----------|
|   | Attiva barra di stato<br>Abilitato                                          | •        |
| ٠ | Allarme in modalità silenziosa<br>Livello sonoro, Silent when phone in sile | nt mode. |
| 1 | Always show snooze button in notification<br>Disabilitato                   |          |
| • | Light<br>Red                                                                |          |
|   | Vibrazione<br>Disabilitato                                                  |          |
|   | Durata del suono dell'allarme<br>30 Seconds                                 |          |
|   | Suoneria Ripetere la suoneria                                               |          |

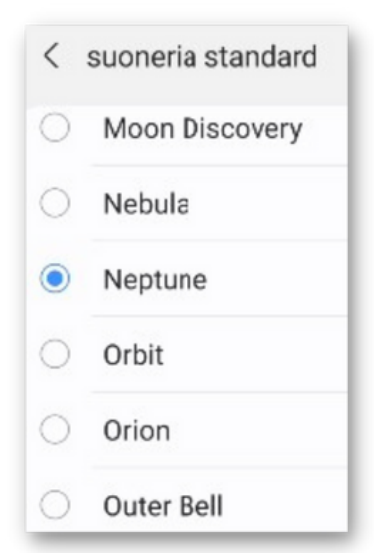